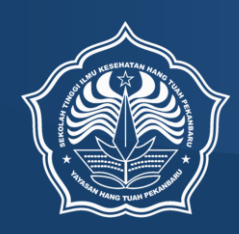

# User Manual Sistem Repositori Sekolah Tinggi Ilmu Kesehatan Hang Tuah Pekanbaru

http://repo.htp.ac.id

Daftar isi

## Pengantar

EPrints adalah perangkat lunak opensource yang dikembangkan oleh School of Electronics and Computer Science, University of Southampton, England United Kingdom. Repository ini bisa berbentuk arsip misalnya makalah penelitian. Selain itu juga bisa digunakan untuk menyimpan gambar, data penelitian dan suara dalam bentuk digital. EPrints adalah aplikasi perpustakaan digital yang sederhana dan dapat dengan mudah dikelola. Selain itu, EPrints sudah terintegrasi dengan metadata dan mampu melakukan penelusuran advanced search serta fitur lainnya.

## Alur Penggunaan Sistem Repository

Secara umum sistem ini akan digunakan oleh dua User, pertama adalah dosen kemudian yang kedua adalah Editor Repository yang akan melakukan proses review item yang di deposit atau dikirimkan oleh dosen keadalam sistem repository Hang Tuah.

| Dosen | Editor |
|-------|--------|
|       |        |

# Memulai Repository

Untuk memulai Sistem Repository Hang Tuah pastikan kita terkoneksi dengan internet kemudian ketikan pada browser alamat : <u>http://repo.htp.ac.id</u> maka tampilan dashboard Repo Hang Tuah akan tampil seperti pada gambar dibawah ini :

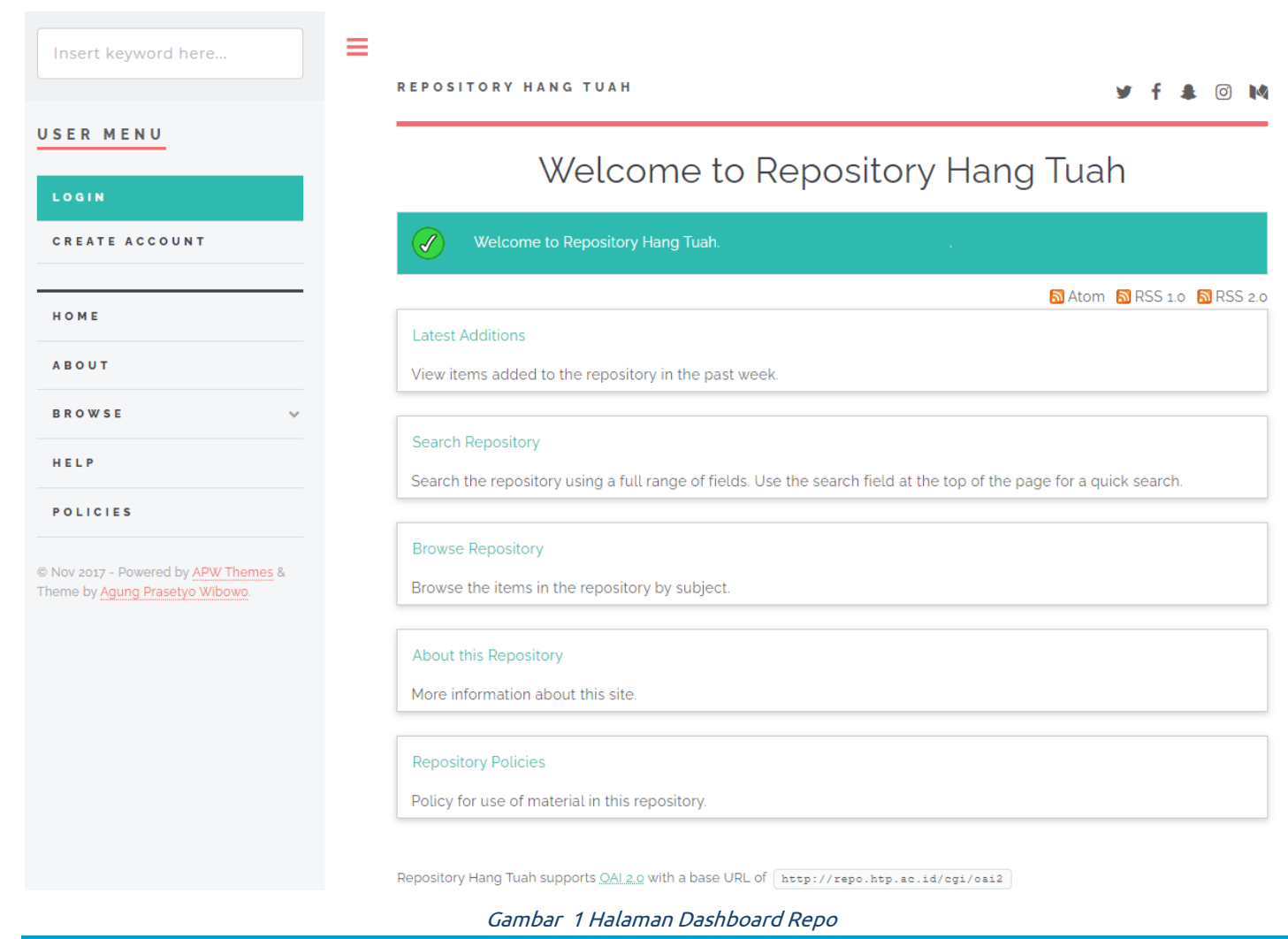

# Login Repo Hang Tuah

Sebelum menggunakan Repository Hang Tuah, kita harus terlebih dahulu memiliki akun kemudian untuk masuk kedalam Repository kita klik menu login pada sidebar kiri. Halaman login akan muncul ketikan username dan password pada kotak informasi login :

| Insert keyword here | REPOSITORY HANG TUAH I I I I I I I I I I I I I I I I I I I                                                                |
|---------------------|----------------------------------------------------------------------------------------------------|
| USER MENU           | Login                                                                                                    |
| CREATE ACCOUNT      | Please enter your username and password. If you have forgotten your password, you may reset it. Username: Password: LOGIN |
| НОМЕ                | Note: you must have cookies enabled.                                                                                      |

Jika belum memiliki akun Repository klik pada Sidebar Kiri pada bagian User Menu Create Account, maka akan muncul halaman pembuatan akun Repository :

|                                                                                                    | UAH                                       |                                                                |                                                          | ¥ † ♣                                                   |
|----------------------------------------------------------------------------------------------------|-------------------------------------------|----------------------------------------------------------------|----------------------------------------------------------|---------------------------------------------------------|
|                                                                                                    |                                           | Create Aco                                                     | count                                                    |                                                         |
| using any of our services.<br>This page lets you register v<br>A confirmation email will be<br>If you have already registere | with Repositor<br>sent to you. Y          | ry Hang Tuah. This will allow<br>You need to activate your act | you to save searches, rec<br>count using the link in the | ceive alerts and deposit if<br>e email.<br>our password |
| Name:                                                                                                    |                                           |                                                                |                                                          | our pubbliciu.                                          |
| Name:                                                                                                    | Title                                     | Given Name / Initials                                          | Family Name                                              |                                                         |
| Name:                                                                                                    | Title<br>Mr                               | Given Name / Initials                                          | Family Name<br>Cahya                                     |                                                         |
| Name:<br>C Email address:                                                                                                    | Title<br>Mr<br>ade@htp.ac.i               | Given Name / Initials<br>Ade                                   | Family Name<br>Cahya                                     |                                                         |
| Name:<br>C Email address:<br>C Username:                                                                                     | Title<br>Mr<br>ade@htp.ac.i<br>1021128301 | Given Name / Initials                                          | Family Name<br>Cahya                                     |                                                         |
| Name:<br>C Email address:<br>Username:<br>C Password:                                                                        | Title<br>Mr<br>ade@htp.ac.i<br>1021128301 | Given Name / Initials                                          | Family Name<br>Cahya                                     |                                                         |

Isilah form registrasi Repository, sistem akan mengirimkan email konfirmasi kedalam alamat email yang didaftarkan pada form diatas. Gunakan elamat email yang valid agar email konfirmasi terkirim dengan benar.

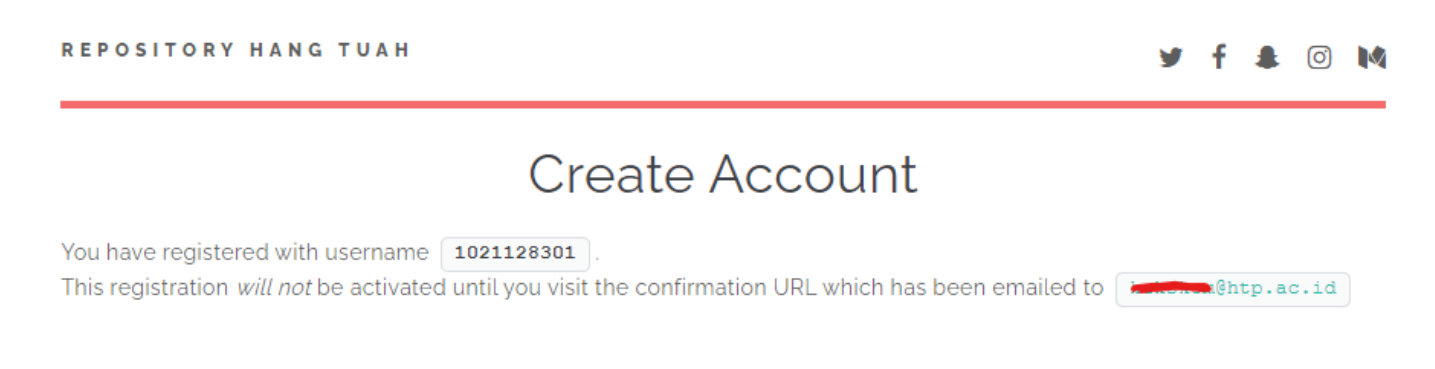

Untuk mengaktifkan akun Repository silahkan cek email dan klik link aktivasi pada link yang diberikan pada email yang dikirim Repository.

### Registration

|   | _    |
|---|------|
|   | E 21 |
| - | 1/1  |
| _ | _    |

÷

Rab, 3 Feb 10.46 🔥 🔦

Repository Hang Tuah <repo@htp.ac.id>

kepada Nurlisis 👻

Password Activation

Dear User,

Thank you for your interest in Repository Hang Tuah.

You now need to activate your password . This will expire in 1 week.

Your username is:

After you have successfully confirmed your password, you can deposit items here .

Once you have confirmed your identity you may also subscribe to the email alerts service, to be automatically informed of new deposits in the repository in your chosen subject areas in a daily, weekly or monthly digest.

Have your username and password ready when visiting any of the above pages.

This message was generated automatically by software. If you have any questions, then please feel free to email a real person at:

#### repo@htp.ac.id

Repository Hang Tuah http://repo.htp.ac.id/ Contact us at repo@htp.ac.id

#### REPOSITORY HANG TUAH

🍠 f 🌲 🞯 📢

# Create Account

Your password has been changed to the new one you requested. Your username on this system is: **1021128302** Continue

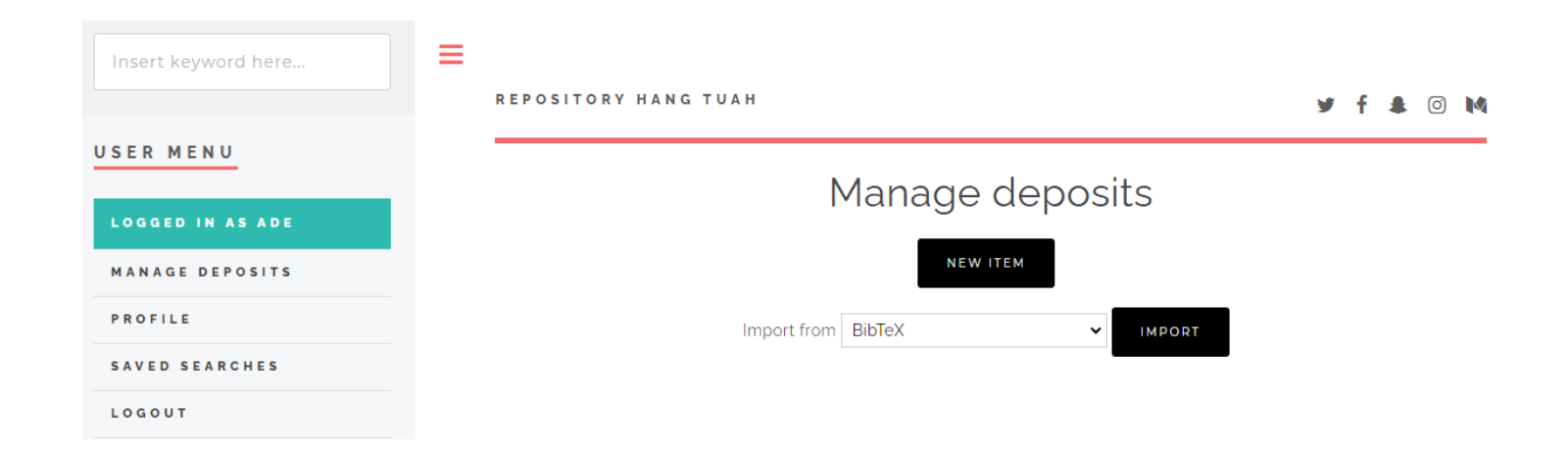

=

REPOSITORY HANG TUAH

🎐 f 🌲 🖸 🚺

# **Create Account**

1

A user with the email address ade@htp.ac.id already exists. Rather than register, you should just reset your password.

In order to access some areas of the repository, you'll need a *user registration*. No charge is made for registering with us or using any of our services.

This page lets you register with Repository Hang Tuah. This will allow you to save searches, receive alerts and deposit items. A confirmation email will be sent to you. You need to activate your account using the link in the email.

If you have already registered but have forgotten your username or password, you can reset your password.

## **Deposit Item**

Setelah berhasil login kedalam sistem Repository Hang Tuah kita sudah bisa melakukan proses deposit atau mengirimkan artikel maupun item yang akan kita tampilkan pada halaman published repository.

| REPOSITORY HANG TUAH | y f 🌲 🖸 🕅                                                                          |
|----------------------|------------------------------------------------------------------------------------|
| Manage denosits      |                                                                                    |
| New ITEM             |                                                                                    |
| Import from BibTeX   |                                                                                    |
|                      |                                                                                    |
|                      | REPOSITORY HANG TUAH<br>Manage deposits<br>New ITEM<br>Import from BibTeX • IMPORT |

# Edit item: Article #131 TYPE + UPLOAD + DETAILS + SUBJECTS + DEPOSIT SAVE AND RETURN CANCEL NEXT > Cancel Next > Cancel Next > Cancel Next > Cancel Next >

#### O Book Section

an online journal or news website.